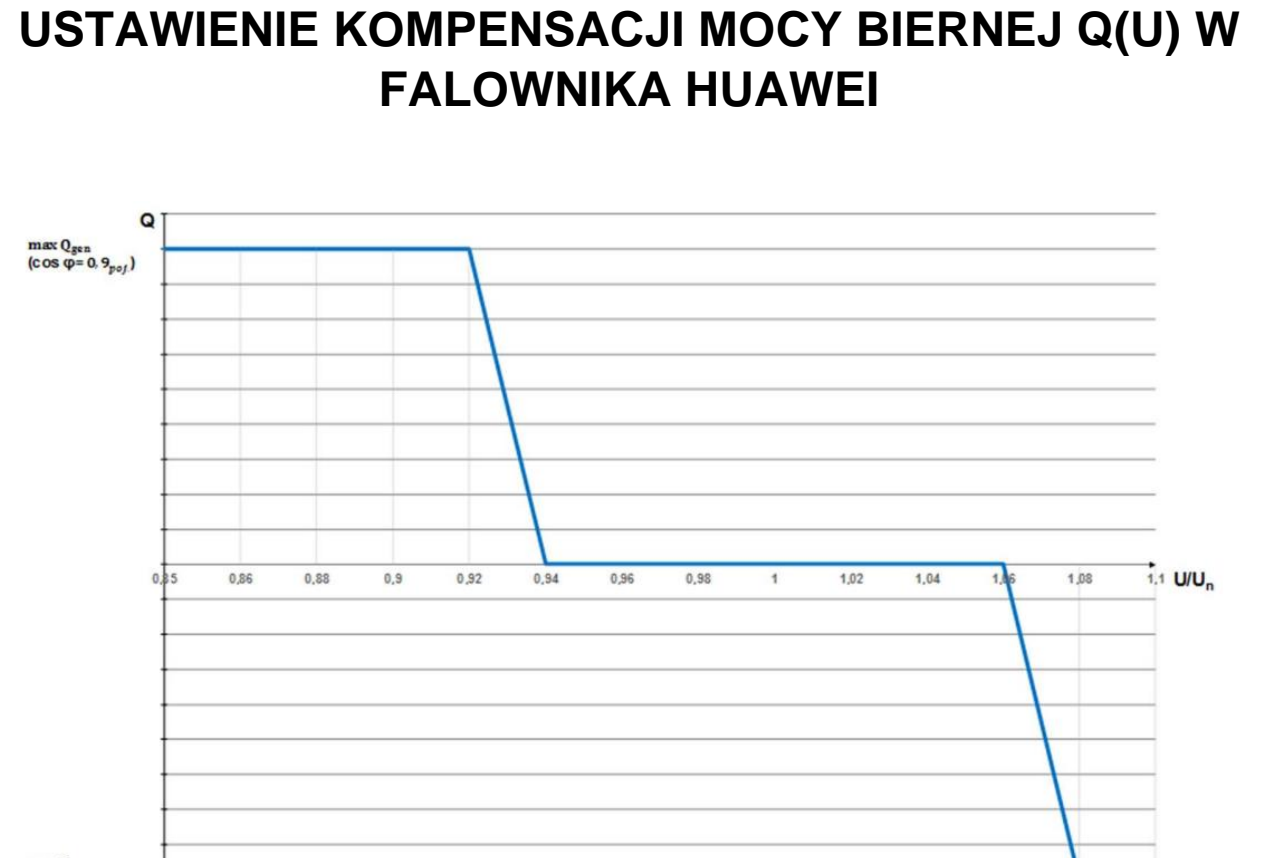

 $\max_{(\cos \varphi = 0, 9_{md})}$ 

Rys.1 Charakterystyka sterowania mocą bierną funkcji napięcia wymagana przez OSD.

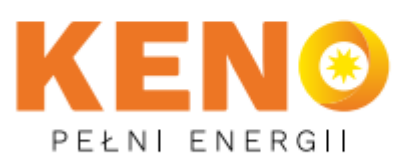

KENO Sp. z o.o. ul. Daszyńskiego 609 44-151 Gliwice +48 32 230 25 71

☑ biuro@keno-energy.com

www.keno-energy.com

1. Na swoim koncie Fusionsolar wyszukujemy instalację na które będzie ustawiona kompensacja mocy biernej celem ograniczenia napięć w sieci.

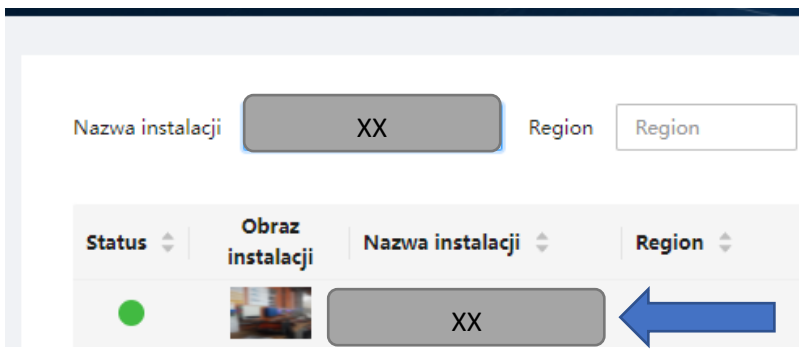

2. Na instalacji przechodzimy do zakładki Urządzenia

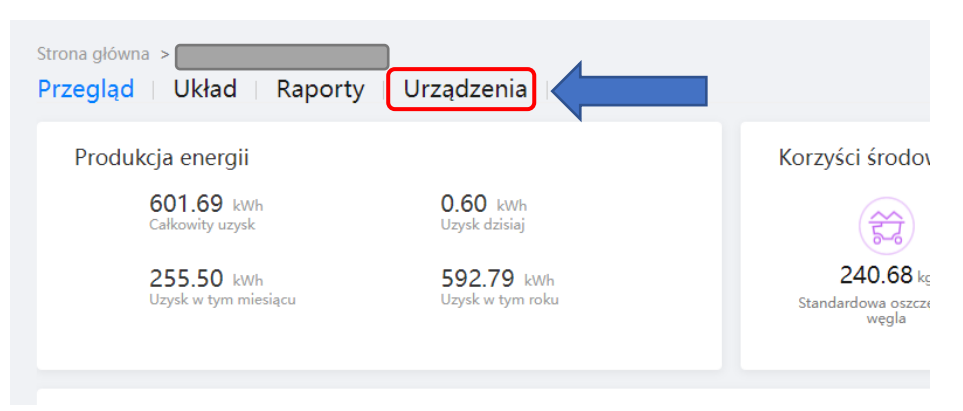

3. Zaznaczamy okno falownika następnie przechodzimy do Ustaw parametry

|           |          | Status<br>komunikacji | Nazwa urządzenia | Typ urządzenia      | Wersja oprogramowania | Data ważności <u>c</u> |
|-----------|----------|-----------------------|------------------|---------------------|-----------------------|------------------------|
| $\square$ | <b>~</b> | +                     |                  | Falownik w łańcuchu | V100R001C00SPC140     | - / - / -              |

Ustaw parametry

4. Regulacja mocy → Regulacja krzywej mocy biernej

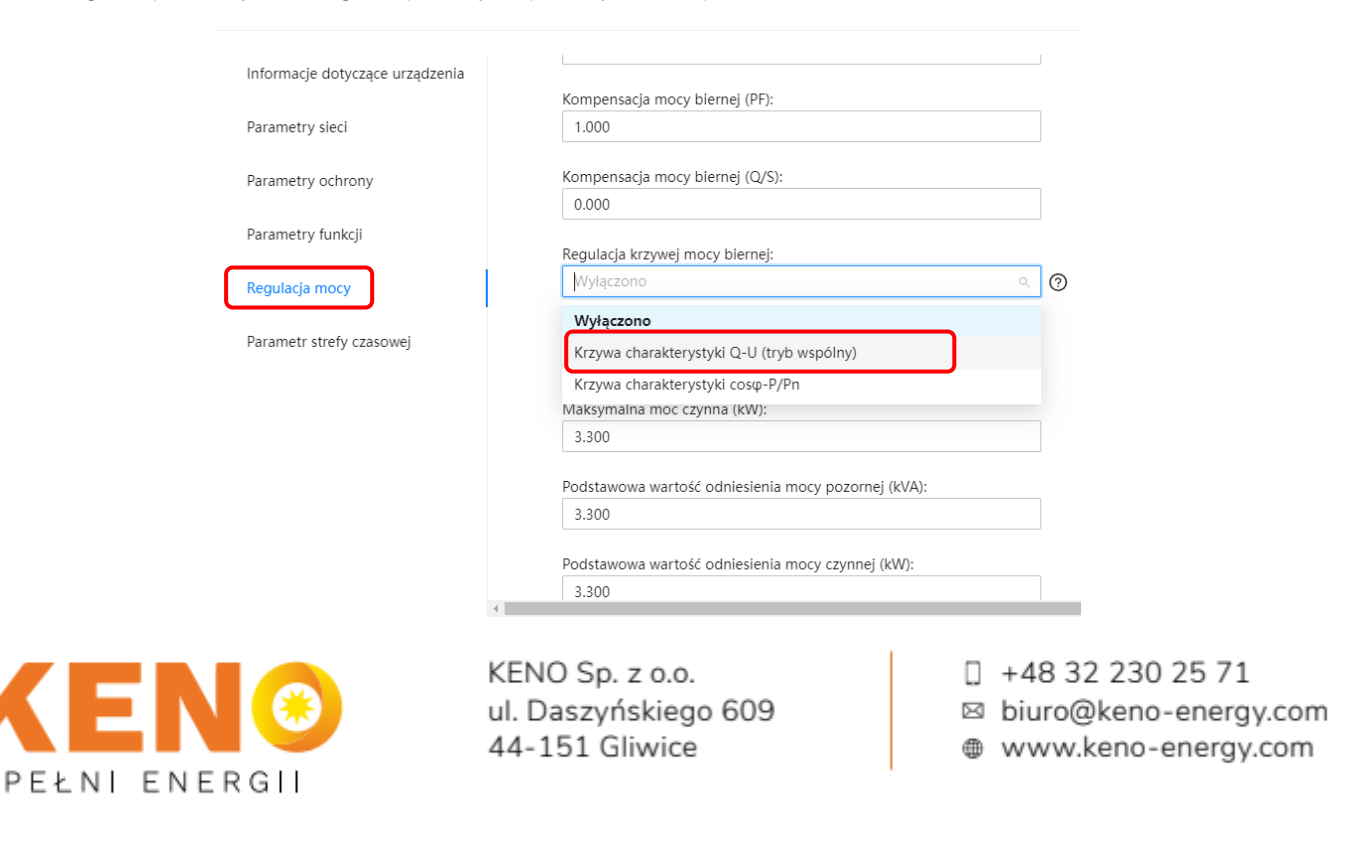

5. Nastawa parametrów zgodnie z poniższą tabelą :

| Krzywa charaktoryctyki O LI (trub wanéleu)      |     |
|-------------------------------------------------|-----|
| KIZYWA CNARAKTERYSTYKI Q-U (TRYD WSPOINY)       | ``  |
| Liczba punktów krzywej charakterystyki Q-U:     |     |
| 6                                               |     |
| Wartość U/Un pierwszego punktu krzywei Q-U (    | %): |
| 85.0                                            |     |
| Wartość O/S dla pierwszego punktu krzywei O-U   | J:  |
| 0.436                                           |     |
| Wartość U/Un drugiego punktu krzywej Q-U (%)    | :   |
| 92.0                                            |     |
| Wartość Q/S dla drugiego punktu krzywej Q-U:    |     |
| 0.436                                           |     |
|                                                 |     |
| 94.0                                            |     |
| Wartaść O/S dla trzeciana puplitu krzywaj O Llu |     |
|                                                 |     |
|                                                 | 0.  |
| 106.0                                           | 0): |
|                                                 |     |
| Wartość Q/S dla czwartego punktu krzywej Q-U:   |     |
| 0.000                                           |     |
| Wartość U/Un piątego punktu krzywej Q-U (%):    |     |
| 108.0                                           |     |
| Wartość Q/S dla piątego punktu krzywej Q-U:     |     |
| -0.436                                          |     |
| Wartość U/Un szóstego punktu krzywej Q-U (%)    | :   |
| 110.0                                           |     |
| Wartość Q/S dla szóstego punktu krzywej Q-U:    |     |
| 0.426                                           |     |

## 6. Po ustawieniu zapisujemy

PE-

| 3.300                          |                                                           | Zakres wartości parametru[0.100~3.30(                                                                  |
|--------------------------------|-----------------------------------------------------------|----------------------------------------------------------------------------------------------------|
| Podstawowa wartość od<br>3.300 | dniesienia mocy pozornej (kVA):                           | Zakres wartości parametru[3.300~3.300                                                                  |
|                                |                                                           | Ustaw Aktualizuj Anuluj                                                                                |
| EN 🛞                           | KENO Sp. z o.o.<br>ul. Daszyńskiego 609<br>44-151 Gliwice | <ul> <li>□ +48 32 230 25 71</li> <li>□ biuro@keno-energy.com</li> <li>⊕ www.keno-energy.com</li> </ul> |

Po ustawieniu kompensacji mocy biernej jej nastawę możemy zweryfikować przechodząc ponownie do widoku naszej instalacji i wchodząc w ikonę falownika :

Przepływ energii

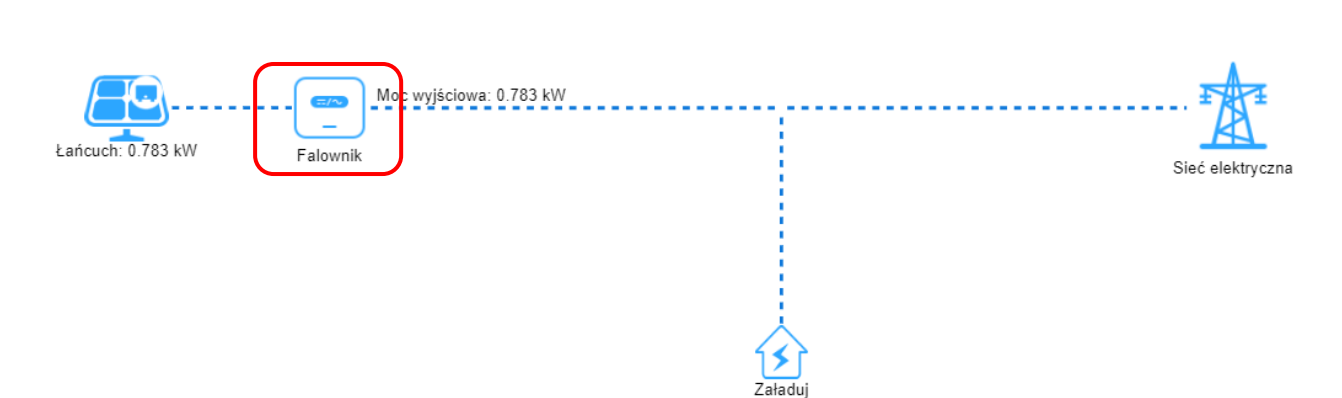

## Nastwiony harmonogram pracy:

| Suncash | unhière melacione (a) |
|---------|-----------------------|
| PV1     | 325.7                 |
| PV2     | 0.0                   |

| Stan falownika            | Ustalanie harmonogramu sieci elektro | • 1 |
|---------------------------|--------------------------------------|-----|
| Moc czynna                | 0.787 kW                             | • 1 |
| Współczynnik mocy         | 0.999                                | • ( |
| Data wyłączenia falownika | 2022-03-17 17:33:17                  | • 1 |
|                           |                                      |     |

## Po zmianie języka :

| PV1 | 325.7 |
|-----|-------|
| PV2 | 0.0   |

| Inverter status        | Power grid scheduling: Q-U characteri | Yield to                     |
|------------------------|---------------------------------------|------------------------------|
| Active power           | 0.787 kW                              | Reactive                     |
| Power factor           | 0.999                                 | <ul> <li>Grid fre</li> </ul> |
| Inverter shutdown time | 2022-03-17 17:33:17                   | Output                       |

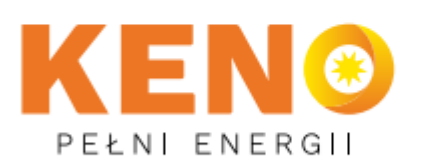

KENO Sp. z o.o. ul. Daszyńskiego 609 44-151 Gliwice +48 32 230 25 71

biuro@keno-energy.com

>

www.keno-energy.com